# 機械知能工学科入学前教育のご案内

この度は入学試験合格おめでとうございます。教員一同、大学のキャンパスで皆様にとともに過ごすことを楽しみにして います。さて、機械知能工学科では大学における学業修得の準備として「TG ドリル」に加え学科独自の入学前教育 (Webテスト形式)を行っています。入学までの期間を利用してこれからの授業の基礎となる数学と物理を復習し、入 学後の授業にスムーズに取り組めるように備えましょう。

#### ■ 概要

- 本案内の学科独自の入学前教育は「TG ドリル」とは別です。「TG ドリル」と本案内の学科独自入学前教育の両 方に、必ず取り組んでください。
- 学習支援システム manaba を用いた Web テストです。 manaba ですべての小テストを提出すれば完了です。
- 各小テストは提出後に自動採点されます。正解を確認してよく復習してください。
- 受付開始: 12月27日 ※この日から小テストに解答できるようになります
- 回答期限:3月17日
- 回答期限までにすべての小テストを提出してください。
- manaba へのログイン方法・操作方法
- パソコンの Web ブラウザで下記 URL にアクセスしてください。manaba のトップページにアクセスできます。スマート フォンでの利用は非推奨です。

URL (パソコン): https://tohoku-gakuin.manaba.jp/local

● ログイン時に必要な ID と初期パスワードは、以下のように設定されています。

#### ID: 受験番号

パスワード: 生年月日の数字下4桁(例:9月3日生まれの人は「0903」)

● 詳細な操作手順は添付資料「manaba の操作手順」を参照ください。

### ■ 問い合わせ先

問い合わせフォーム: <u>https://bit.ly/tgu-kikai-pre</u>

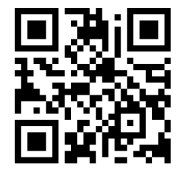

全体連絡用ページ: <u>https://bit.ly/tgu-kikai-pre-oshirase</u> ※お問い合わせの前に全体連絡用ページをご確認ください。

## manaba の操作手順 パソコン編

※Windows 10 のパソコンで、ブラウザに Internet Explorer 11 を使った例です。表示や内容に違いがある場合があります。

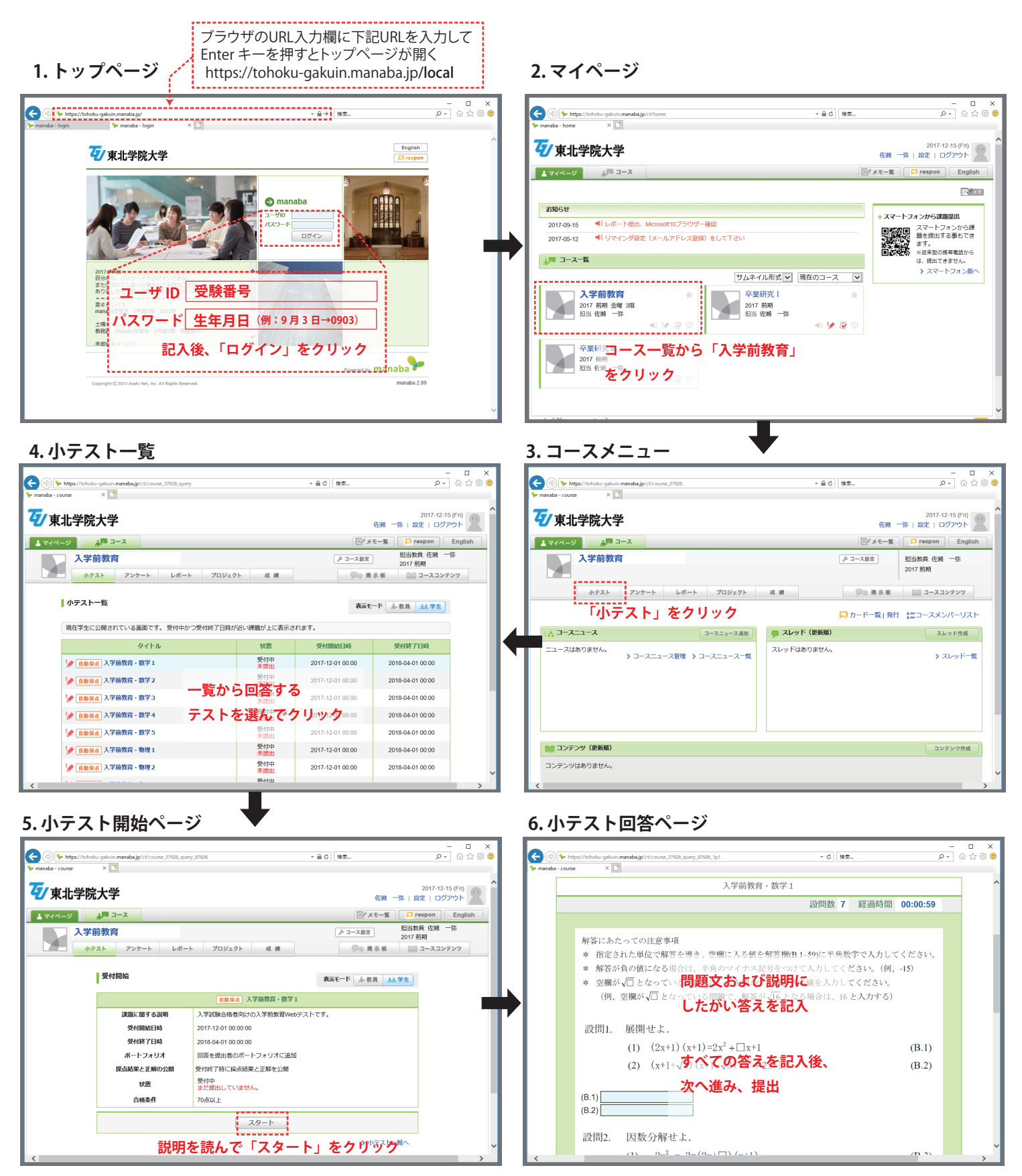

提出後、自動採点されます。採点結果のページで「**正解はこちら**」のリンクをクリックして正解を確認し、 よく復習してください。

4~6を繰り返し、すべての小テストが「提出済み」となれば完了です。